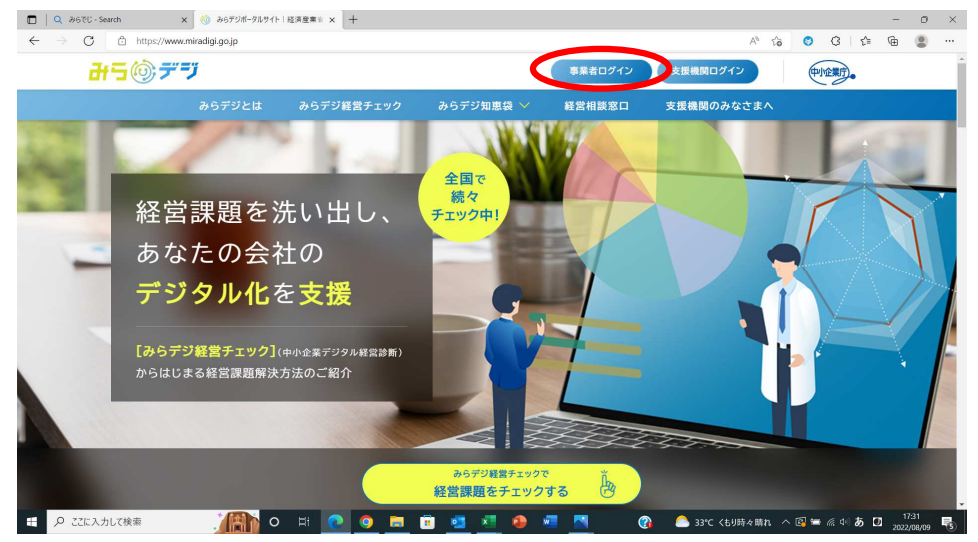

#### ①みらデジポータルサイト トップページ右上の「事業者ログイン」を選択してください。

## ②「新規利用者登録」を選択してください。

| <b>#5</b> 07 | デジ     |                     |                 | 事業者ログイン  | 支援機関ログイン   | 中小企業庁。 |  |
|--------------|--------|---------------------|-----------------|----------|------------|--------|--|
|              | みらデジとは | みらデジ経営チェック          | みらデジ知恵袋 🗸       | 経営相談窓口   | 支援機関のみなさまへ |        |  |
|              |        | 事業者ログイン             |                 |          |            |        |  |
|              |        | ×–ال ﷺ<br>example@e | xample.co.jp    |          |            |        |  |
|              |        | ארעבאל א            | .wa             | 0        |            |        |  |
|              |        | <u>パスワードをお忘</u>     | <u>れの方</u>      |          |            |        |  |
|              |        | (                   | ログイン            |          |            |        |  |
|              |        | 新規利用                | 者登録 > 」、トラデジ経営チ | エックトップ > |            |        |  |

## ③メールアドレスを入力してください。

| 🕽 🛛 Q みらでじ - Search 🛛 🗙 🍪 新現利        | 用登録 み6デジ総営チェッ: × +         | -                           |                |          |      |                |   |   |   |     | -  | 0   | × |
|--------------------------------------|----------------------------|-----------------------------|----------------|----------|------|----------------|---|---|---|-----|----|-----|---|
| ← → C Ô https://check.miradigi.go.jp | s/verificationmail         |                             |                |          |      | A <sub>0</sub> | ô | 0 | G | £'≡ | ¢  | 8   |   |
|                                      |                            |                             |                |          |      |                |   |   |   |     |    |     |   |
|                                      |                            |                             |                |          |      |                |   |   |   |     |    |     |   |
|                                      | 事業者                        | 新規利用者會                      | 登録             |          |      |                |   |   |   |     |    |     |   |
|                                      |                            |                             |                |          |      |                |   |   |   |     |    |     |   |
|                                      | 「利用者登録のこ                   | ご案内」をご入力頂いた                 | メールアドレス宛!      | こお送りします。 |      |                |   |   |   |     |    |     |   |
|                                      | •                          | 0                           | 0              | 0        | 0    |                |   |   |   |     |    |     |   |
|                                      | (BE)                       | 奥                           | 62             |          | F    |                |   |   |   |     |    |     |   |
|                                      | 仮登録                        | メール認証                       | 連携方法           | 本登録      | 登錄完了 |                |   |   |   |     |    |     |   |
|                                      |                            |                             |                |          |      |                |   |   |   |     |    |     |   |
|                                      | $\boldsymbol{\mathcal{C}}$ | ーメール ※必須<br>example@example | e.co.jp        |          |      |                |   |   |   |     |    |     |   |
|                                      |                            |                             |                |          |      |                |   |   |   |     |    |     |   |
|                                      |                            |                             | 利用細約           | 72       |      |                |   |   |   |     |    |     |   |
|                                      |                            |                             | ALTERNAL CIPAD | (9.2)    |      |                |   |   |   |     |    |     |   |
|                                      |                            |                             |                |          |      |                |   |   |   |     |    |     |   |
|                                      |                            |                             |                |          |      |                |   |   |   |     |    |     |   |
|                                      |                            |                             |                |          |      |                |   |   |   |     |    |     |   |
|                                      |                            |                             |                |          |      |                |   |   |   |     |    |     |   |
|                                      |                            |                             |                |          |      |                |   |   |   |     | 17 | -26 |   |

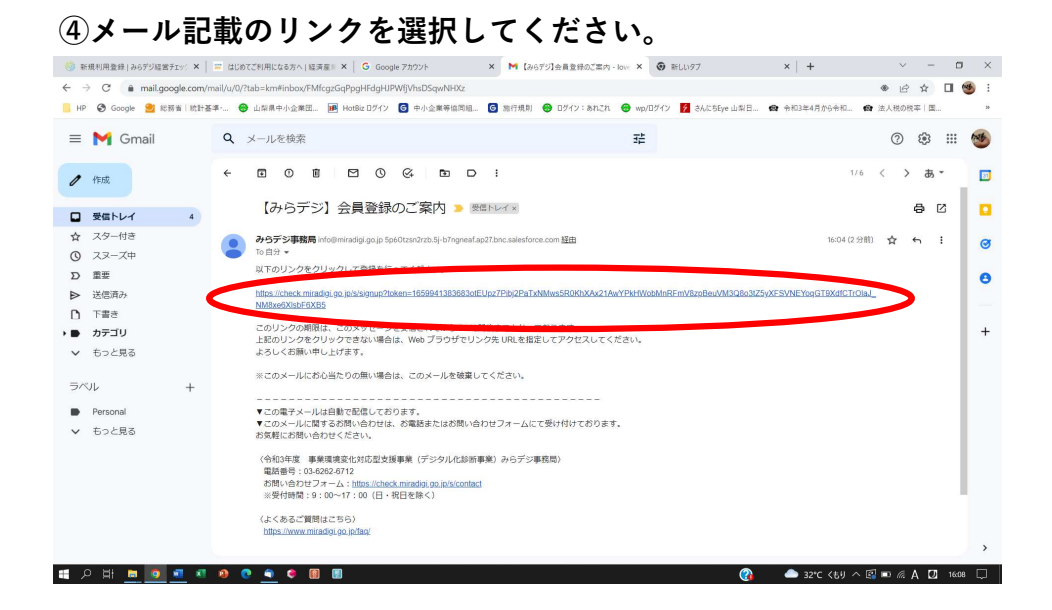

#### ⑤「取得していない・わからない」を選択してください。

(gBizIDを取得している事業者の方は、「取得している」を選択いただくと専用の入力画面が表示されます。)

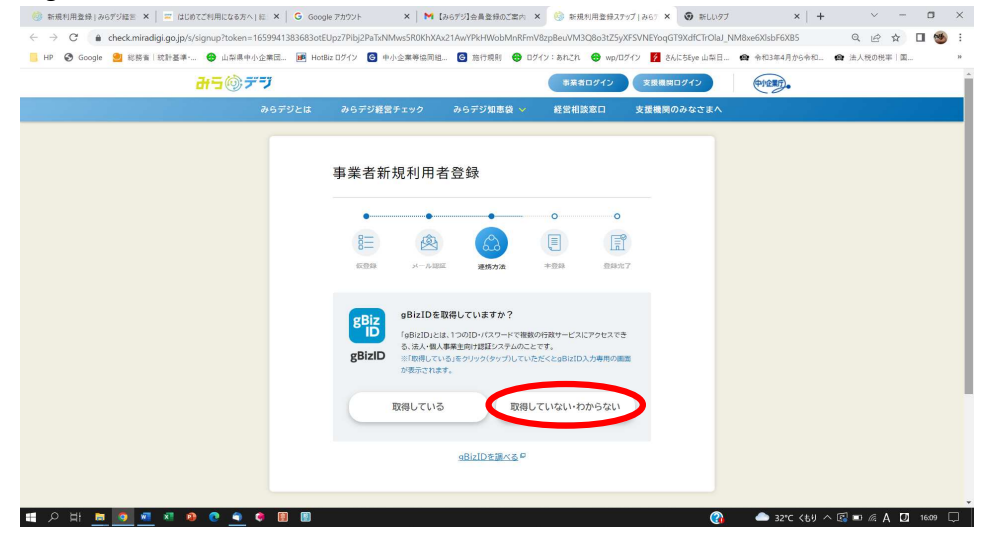

### ⑥ご自身の企業形態を選択してください。

| 🎯 新規利用登録 み6デジ経営 🗙   🚍 はじめてご利用になる方へ 紅 🗙   G (                                            | oogle アカウント 🗙 🗎 附 [a         | みらデジ]会員登録のご案内    | × 🌖 新規利用登録ス7*       | 9ブ   みら7 × 🗿 新しいタブ       | ×   +          | ~ -          |       |
|-----------------------------------------------------------------------------------------|------------------------------|------------------|---------------------|--------------------------|----------------|--------------|-------|
| $\leftarrow \rightarrow \mathbb{C}$ (a check.miradigi.go.jp/s/signup?token=165994138368 | otEUpz7Pibj2PaTxNMws5R0KhXAx | 21AwYPkHWobMnRFm | V8zpBeuVM3Q8o3tZ5y) | (FSVNEYoqGT9XdfCTrOlaJ_1 | M8xe6XIsbF6XB5 | Q @ ☆ □      | I 🥶 I |
| 📒 HP 😵 Google 🔮 総務省  統計基準・ 🔮 山梨県中小企業団 🍺                                                 | HotBiz ログイン 🥑 中小企業等協同組.      | 🕝 旅行規則 😁 🛛       | グイン:あれこれ 😁 wp/日:    | グイン 📝 さんにちEye 山梨日        | 会和3年4月から会和     | ● 法人税の税率   国 | 39    |
| おうのデジ                                                                                   |                              |                  | 事業者ログイン             | 支援機関ログイン                 | 中全意的。          |              | î     |
| みらデジとは                                                                                  | みらデジ経営チェック                   | みらデジ知恵袋 🗸        | 経営相談窓口              | 支援機関のみなさまへ               |                |              |       |
|                                                                                         |                              |                  |                     |                          |                |              |       |
|                                                                                         |                              |                  |                     |                          |                |              |       |
|                                                                                         | 事業者新規利用者                     | 音登録              |                     |                          |                |              |       |
|                                                                                         |                              |                  |                     |                          |                |              |       |
|                                                                                         | •                            | •                | 0 0                 |                          |                |              |       |
|                                                                                         | 8目 🙆                         | ය                |                     |                          |                |              |       |
|                                                                                         | 伝告録 メール1882                  | 連携方法             | 丰登録 登録元             | 7                        |                |              |       |
|                                                                                         | ご白身の東茶・企業の形能し                | ホアはまろものを運        | 押してください。            |                          |                |              |       |
|                                                                                         | C HIN CARPER MERICANNIAN     |                  | Jeo e electro       |                          |                |              |       |
|                                                                                         |                              |                  |                     |                          |                |              |       |
|                                                                                         | 中小法人                         |                  | 個人事業主               |                          |                |              |       |
|                                                                                         |                              |                  |                     |                          |                |              |       |
|                                                                                         |                              | その他(大企業等)        |                     |                          |                |              |       |
|                                                                                         |                              |                  |                     |                          |                |              |       |
|                                                                                         |                              |                  |                     |                          |                |              |       |
|                                                                                         |                              | 三四四月に用の          |                     |                          |                |              |       |
|                                                                                         |                              |                  |                     |                          |                | 2022         | #8月8日 |
|                                                                                         |                              |                  |                     |                          | A 3305 (41) 4  | াল ৫ ১ বা    |       |

| ⑦ご自身の企業情報を                                                    | 入力、登                        | 登録内容               | 『確認を               | を選択して                       | てくださ            | きい。            |
|---------------------------------------------------------------|-----------------------------|--------------------|--------------------|-----------------------------|-----------------|----------------|
| 部規利用金録 み6デジ編E ×   = はじめてご利用になる方へ」に ×   G Good                 | gle アカウント × 🛛 🗙 📔           | みらデジ】会員登録のご案内 >    | < 🧐 新規利用登録ステ       | 971267 × 🗿 #LU97            | ×   +           | ~ - ¤ ×        |
| ← → C a check.miradigi.go.jp/s/registration?token=16599413836 | i83otEUpz7Pibj2PaTxNMws5R0H | hXAx21AwYPkHWobMnl | RFmV8zpBeuVM3Q8o31 | Z5yXFSVNEYoqGT9XdfCTrOlaJ_1 | NM8xe6XIsbF6XB5 | ्र 🗠 🖈 🔲 🧐 :   |
| HP 🔇 Google 🛃 総務省   統計基準 🤁 山梨県中小企業団 🛋 Ho                      | tBiz ログイン 🥝 中小企業等協同組        | 🕒 施行規則 😁 ロク        | イン:あれこれ 😁 wp/0!    | 7イン 💈 さんにちEye 山梨日 🙈         | • 令和3年4月から令和 ●  | ☞ 法人税の税率   国 ≫ |
| おうのテラ                                                         |                             |                    | 事業者ログイン            | 支援機関ログイン                    | (P1225)         |                |
| みらデジとは                                                        | みらデジ経営チェック                  | みらデジ知恵袋 🗸          | 経営相談窓口             | 支援機関のみなさまへ                  |                 |                |
|                                                               |                             |                    |                    |                             |                 |                |
|                                                               | 事業者 新規利用                    | 者登録                |                    |                             |                 |                |
|                                                               | •                           | •                  | • •                |                             |                 |                |
|                                                               | ≌ 🖄                         | යි                 |                    |                             |                 |                |
|                                                               | 伝登録 メール語                    | 正 连病方法             | 本夏録 登録北            | 7                           |                 |                |
|                                                               | ご担当者様に関わる情報を                | ご入力の上、「登録内容        | 崔認」ボタンを押してく        | ださ                          |                 |                |
|                                                               | い。<br>◎必須項日です。入力漏れか         | 「ないかご確認ください。       |                    |                             |                 |                |
|                                                               | ※必須以外の情報はご登録                | 後、マイページ上で再豊新       | が可能です。             |                             |                 |                |
|                                                               | 担当者情報(ログイン情報)               | 入力                 |                    |                             |                 |                |
|                                                               | 担当者 氏名                      |                    |                    |                             |                 |                |
|                                                               | 91:中小                       | 名 ※必須<br>61:太郎     |                    |                             |                 |                |
|                                                               | 担当者 氏名力ナ                    |                    |                    |                             |                 |                |
|                                                               | <b>セイ ※必須</b><br>例:チュウショウ   | ×1 ※約<br>例:タロウ     | a                  |                             |                 |                |
|                                                               | 40.                         |                    |                    |                             |                 |                |

#### 💿 क्राइसमाज्ञदेश (२०७७/२९४४) 🗴 | 🖻 (८)(१८९९)(१८४४,२८) (६.४.) 🖌 | 🗛 (२०१७)) हेड्रो देश्वर्स कर 🔕 क्राइसमाज्ञद्वेश २७७७ (२०१७) र 🕲 क्रांधान्त्र 🗴 🕲 क्रांधान्त्र 🗴 👘 क्रांधान्त्र そう C ・ deeckminadgigg.jp.//registration/belen=165994138363otEUp27Pbj2PbiDNMeo5R0XXA21AW7PH4WobAmRFmV8zpBeuVM3D8otZ5/W5VNE1oqCT9XdETCIOla)\_MM8eeR06bF085 Q 受 ☆ D 受 : 本店又は主たる事務所の所在地 ●原建築号(ハイフンなし・半角数字) ※必須 例:2701256 11.FKR ─ 町名・番地・建物名 例:○○町99-9 創業年(半角数字·西暦) Ĥ 資本金 ※必須 選択してください . . ── 従業員数 ※必須 選択してください . 특 A H 💻 💁 🐖 🛪 😰 🔦 🗧 🖩 🔳 (3) ▲ 32°C (54) ∧ (3) = (6 A D 16(12))

# ⑧入力内容の確認画面が表示されるので確認後、登録を選択してください。 登録したアドレスに登録完了メールが届きます。

| 🍪 新規利用登録 み6デジ経営 🗙 📔 😅 はじめてご利用になる方へ 紅                                               | × G Google アカウント × I              | 🖬 【みらデジ】会員登録のご案内 🗙 🍥 新規利用登録スアップ   みら7 🗙                     | ● 新しいタブ        | ×   +             | ~ -          | ٥   | ×  |
|------------------------------------------------------------------------------------|-----------------------------------|-------------------------------------------------------------|----------------|-------------------|--------------|-----|----|
| $\leftarrow \rightarrow \mathcal{C}$ (a check.miradigi.go.jp/s/registration?token= | 1659941383683otEUpz7Pibj2PaTxNMws | R0KhXAx21AwYPkHWobMnRFmV8zpBeuVM3Q8o3tZ5yXFSVNEY            | oqGT9XdfCTrOla | J_NM8xe6XlsbF6XB5 | Q @ \$ [     | 1 🥶 | 1  |
| 📙 HP 😵 Google 🔮 総務省「統計基準・ 😌 山梨県中小企業                                                | 昭 🌆 HotBiz ログイン 🌀 中小企業等協          | 同組 🜀 跛行規則 🤀 ログイン:あれこれ 😁 wp/ログイン 💆 さん                        | にSEye 山梨日      | 会和3年4月から会和        | ✿ 法人税の税率 □ 国 |     | 39 |
|                                                                                    | 町名·番地·建物名                         | 飯田2-2-1                                                     |                |                   |              |     | ^  |
|                                                                                    | 創業年(半角数字・西暦)                      | 2020 年                                                      |                |                   |              |     |    |
|                                                                                    | 資本金                               | 資本金なし(個人事業主)                                                |                |                   |              |     |    |
|                                                                                    | 直近一年の売上規模                         | 1,000万円未満                                                   |                |                   |              |     |    |
|                                                                                    | 従業員数                              | 5人以下                                                        |                |                   |              |     |    |
|                                                                                    |                                   |                                                             |                |                   |              |     |    |
|                                                                                    |                                   |                                                             |                |                   |              |     |    |
|                                                                                    |                                   |                                                             |                |                   |              |     |    |
|                                                                                    | (                                 | 豆婦                                                          |                |                   |              |     |    |
|                                                                                    |                                   |                                                             |                |                   |              |     |    |
|                                                                                    |                                   |                                                             |                |                   |              |     |    |
|                                                                                    |                                   | 登録園に戻る>                                                     |                |                   |              |     |    |
|                                                                                    |                                   |                                                             |                |                   |              |     |    |
|                                                                                    |                                   |                                                             |                |                   |              |     |    |
|                                                                                    |                                   |                                                             |                |                   |              |     |    |
|                                                                                    |                                   |                                                             |                |                   |              |     |    |
|                                                                                    |                                   |                                                             |                |                   |              |     | 1  |
|                                                                                    |                                   | みらゆデジ                                                       |                |                   |              |     |    |
|                                                                                    |                                   |                                                             |                |                   |              |     |    |
| お知5                                                                                | うせ 〉 みらデジとは 〉 みらデジ経営              | チェック 〉 みらデジ知恵袋 〉 経営相談窓口 〉 支援機関のみな                           | なさまへ >         |                   |              |     |    |
|                                                                                    | よくあるご質問 〉 お問い合わせ 〉 :              | プライパシーポリシー 〉 ご利用環境 〉 利用規約 〉 サイトマッ                           |                |                   |              |     |    |
|                                                                                    |                                   |                                                             |                |                   |              |     |    |
|                                                                                    | Copyright Th                      | e small and Medium Lintergrise Agency, All Rights Reserved. |                |                   |              |     | ~  |